## Backup EMQuest Files

Back-up your equipment configurations, parameters, and raw data files before uninstalling or reinstalling EMQuest.

 Equipment configuration files (.ECF) contain the communication settings, defaults parameters, and user defined names of all the equipment used in the measurement tests and are located in the "<u>C:\Program Files (x86)\ETS-Lindgren\EMQuest\Equipment\Configurations</u>" folder.

**ETS**•LIND

- The default location for parameter files for the measurement tests is the "<u>C:\Program Files (x86)\ETS-Lindgren\EMQuest\Parameters</u>" folder.
- The default location for EMQuest raw data files is the "<u>C:\Program Files</u> (x86)\ETS-Lindgren\EMQuest\Raw Data" folder and also where the history database file ("CalibrationHistory.DBF") is located.
- EMQuest start-up options are saved in the "EMQuest.ini" file which is located in the "<u>C:\Program Files (x86)\ETS-Lindgren\EMQuest</u>" folder.

EMQuest allows the option to change the default database, raw data, and parameter file folder locations. Any user-defined locations can be found under the EMQuest Tools→Option menu and the "Paths" tab of the Options dialog.

NOTE: In Windows 7 and beyond, you need to run EMQuest in Administrator mode and you must have administration permissions on your computer to do this.

- To run EMQuest in Administrator mode, right-click on the EMQuest desktop icon and select "Properties", then on the "Compatibility" tab select "Run this program as an administrator", and press OK.
- NOTE that if EMQuest was NOT run in Administrator mode when you saved your files, the paths mentioned above can be found under the "<u>C:\Users\</u> [YourLoginName]\AppData\Local\VirtualStore\Program Files (x86)\ETS-Lindgren\EMQuest" folder.